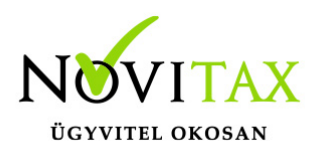

## Frissítés - v1.33

Frissítés dátuma: 2023.11.09.

## WebTax Cégbeállítások

A Cégbeállítások/Beállítások fül (alján) 2 új pipálható paraméter található, melyekkel beállítható, hogy a Pénztárbizonylatra (PDF) rákerüljön -e:

– a főkönyvi szám,

- a partner neve.

A program az új beállítás bejelölését követően készülő kiadás/bevételi pénztárbizonylatokon veszi figyelembe.

## WebTax Pénztár

A bejövő bizonylatok pénztári kiegyenlítésekor megjeleníthető az eredeti számla sorszáma:

Pénztárbizonylatok PDF-en (megjegyzés mezőben)

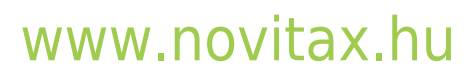

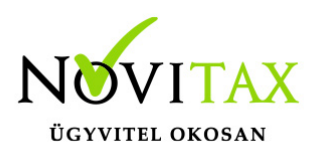

|                                                               |                                                         | KIADÁSI PÉNZ                   | TÁRBIZONYLAT     |                         |                   |                           |
|---------------------------------------------------------------|---------------------------------------------------------|--------------------------------|------------------|-------------------------|-------------------|---------------------------|
| Novitax Kft.<br>1105 Budapest, Gi                             | tár utca 4.                                             |                                |                  |                         | Sorszám:<br>Kelt: | HUF1/K-0093<br>2023-10-30 |
| Forintos pénztár (H<br>A pénztár fizessen<br>HUF 673 420 aza: | <u>IUF1)</u><br>Bemutató Cég Kft.<br>z hatszázhetvenhár | részére<br>romezer-négyszázh   | úsz HUF összeget |                         |                   |                           |
| Főkönyvi szám                                                 | Szöveg                                                  |                                |                  |                         |                   | Összeg                    |
|                                                               | 2020/T/1003 (ÚJI                                        | 3E000134) sz. száml            | a kiegyenlítése  | készpénz                |                   | 673 418                   |
|                                                               | Partner<br>Bemutató Cég Kf                              | t.                             |                  |                         |                   |                           |
|                                                               | Kerekítési különböz                                     | zet                            |                  | készpénz                |                   | 2                         |
| Kiállító                                                      | Ellenőr                                                 | Utalványozó                    | Mellékiet        | Összesen                |                   | 673 420                   |
| Könyvelő                                                      | Pénztáros                                               | Az összeg átvevőjének aláírása |                  | $\overline{\mathbf{V}}$ |                   |                           |
|                                                               |                                                         |                                |                  |                         |                   | WebTax v1.33.26           |

## Pénztárbizonylatok Részletek oldalon

| r Pénztár 🗸 🗸                                              | PÉNZTÁR | PÉNZTÁRJELENTÉS | SORSZÁM     | TÍPUS    | SZTORNÓ | LÉTREHOZVA          | DÁTUM      | PFI. PARTNER | ÖSSZEG  | BEVÉTEL | KIADÁS  | KÖNYVELÉSI ÁLLAPOT | <b>2</b>    |
|------------------------------------------------------------|---------|-----------------|-------------|----------|---------|---------------------|------------|--------------|---------|---------|---------|--------------------|-------------|
| Pénztár kiválasztás                                        | HUF1    | HUF1/PJ-0016    | HUF1/B-0077 | bevételi | -       | 2023-11-08 11:36:13 | 2023-11-01 |              | 971 500 | 971 500 | -       | nem feladható      | Részletek 🔫 |
| <ul> <li>Bizonylatok</li> <li>Pénztárielentések</li> </ul> | HUF1    | HUF1/PJ-0016    | HUF1/K-0093 | kiadási  |         | 2023-11-08 11:34:27 | 2023-10-30 |              | 673 420 | -       | 673 420 | nem feladható      | Részletek 🝷 |
| Y Pénztári tételek                                         | HUF1    | HUF1/PJ-0016    | HUF1/K-0092 | kiadási  |         | 2023-11-08 11:33:44 | 2023-10-25 |              | 508 000 |         | 508 000 | nem feladható      | Részletek 👻 |
| ා Elszámolások<br>මී Pénztárak                             | HUF1    | HUF1/PJ-0016    | HUF1/K-0091 | kiadási  | -       | 2023-11-08 11:32:24 | 2023-10-18 |              | 60 000  | 1at     | 60 000  | nem feladható      | Részletek - |

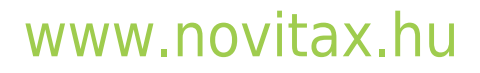

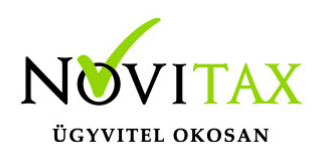

| Pénztárbizonylatok / Pénztárbizo     | onylat megtekint            | ése                                                      |                                  |                       |         |
|--------------------------------------|-----------------------------|----------------------------------------------------------|----------------------------------|-----------------------|---------|
| Pénztár                              | Ø Irány                     |                                                          | Sorszám                          | Dátum                 | . bita  |
| Forintos penztar (HOF1)              | Kiadasi                     |                                                          | H0+1/v-0093                      | 2023-10-50            |         |
| Bizonylat tételei                    |                             |                                                          |                                  |                       |         |
| Partner                              | Megjegyz                    | és                                                       | Fizetési mód                     |                       | Összeg  |
| Bemutató Cég Kft.                    | A(z)2020/1                  | (/1003 <mark>ÚJBE000134) sz. számla kiegyenlítése</mark> | készpénz                         | ·                     | 673 418 |
|                                      |                             |                                                          |                                  | Kerekítési különbözet | 2       |
|                                      |                             |                                                          |                                  | Összesen              | 673 420 |
| Pénzforgalmi partner                 | Pénztáro                    | is cot                                                   | Utalványozó                      | Kiállító              | Ellenőr |
|                                      |                             |                                                          |                                  |                       |         |
| Eseménynapló                         |                             |                                                          |                                  |                       |         |
| Időpont                              | Esemény                     | Könyvelési állapot                                       | Felhasználó                      | Megjegyzés            |         |
| 2023-11-08 11:34:27                  | rögzítve                    | nem feladható                                            | Novitax Demo (csilla@novitax.hu) |                       |         |
| 2023-11-08 11:35:32                  | lezárva                     | nem feladható                                            | Novitax Demo (csilla@novitax.hu) |                       |         |
| 🕹 Pdf letöltés 🛃 NWIN XML letöltés 🖌 | Könyvelési adatok szerkeszt | ése 🔒 A bizonylat már lezárásra került.                  |                                  |                       | Sztornó |

Pénztári tételek listaoldalon (kapcsolódó számla oszlopban)

|                                         | Ξ | )             |              |             |          |          |                     |            |              |           |                          | Novitax Kft. (104323 | 90-2-42) | ~        |         | Novitax Demo |
|-----------------------------------------|---|---------------|--------------|-------------|----------|----------|---------------------|------------|--------------|-----------|--------------------------|----------------------|----------|----------|---------|--------------|
| 🗅 Számláim                              |   |               |              |             |          |          |                     |            |              |           |                          |                      |          |          |         |              |
| Piszkozatok                             |   | Pénztár:      |              |             |          | Pénztárj | elentés száma:      |            |              | Bizonylat | száma:                   |                      | Partner: |          |         |              |
| - Bejövő bizonylatok                    |   | -             |              |             |          |          |                     |            |              |           |                          |                      |          |          |         |              |
| 🏷 Kontírozás                            |   | Bizonylat dát | uma:         |             |          | Rögzítés | dátuma:             |            |              | Irány:    |                          |                      |          |          |         |              |
| 🏷 Jogcímzés                             |   |               |              | -           |          |          |                     |            |              |           |                          |                      | ~        | ▼ Szűrés |         |              |
| 🏦 Bank 🖌                                |   |               |              |             |          |          |                     |            |              |           |                          |                      |          |          |         | -            |
| 🏟 Pénztár 🛛 🗸                           |   | PÉNZTÁR       | JELENTÉS     | BIZONYLAT   | TÍPUS    | SZTORNÓ  | LÉTREHOZVA          | DÁTUM      | PARTNER      |           | KAPCSOLÓDÓ SZÁMLA        | MEGJEGYZÉS           | ÖSSZEG   | BEVÉTEL  | KIADÁS  | ± ≎.         |
| <ul> <li>Pénztár kiválasztás</li> </ul> |   | HUF1          | HUF1/PJ-0016 | HUF1/B-0077 | bevételi | -        | 2023-11-08 11:36:56 | 2023-11-01 | Bemutató Cég | Kft.      | szoo1056 💙               |                      | 971 499  | 971 499  | -       | Részletek    |
| 😂 Bizonylatok<br>📝 Pénztárjelentések    |   | HUF1          | HUF1/PJ-0016 | HUF1/K-0093 | kiadási  | Ó,       | 2023-11-08 11:35:32 | 2023-10-30 | Bemutató Cég | Kft.      | ÚJBE000134 (2020/T/1003) |                      | 673 418  | -        | 673 418 | Részletek    |
| T Pénztári tételek                      |   | HUF1          | HUF1/PJ-0016 | HUF1/K-0092 | kiadási  | -        | 2023-11-08 11:34:16 | 2023-10-25 | Bemutató Cég | Kft.      | SZ000928                 |                      | 508 000  |          | 508 000 | Részletek    |

Pénztári tételek xls exportjában

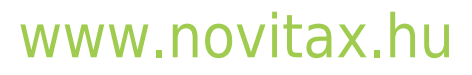

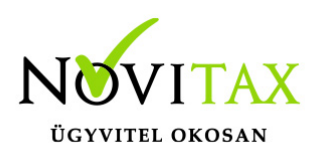

| webTax                           | Ξ |                |              |             |          |            |                     |            |                  |                          | Novitax Kft. (1043239 | 0-2-42)  | ~             |          | Novitax Demo     |
|----------------------------------|---|----------------|--------------|-------------|----------|------------|---------------------|------------|------------------|--------------------------|-----------------------|----------|---------------|----------|------------------|
| 🕒 Számláim                       |   | Pénztári       | i tételek    |             |          |            |                     |            |                  |                          |                       |          | + bevétel rög | zítése – | kiadás rögzítése |
| of Piszkozatok                   |   | Pénztár:       |              |             |          | Pénztárje  | lentés száma:       |            | Bi               | zonylat száma:           |                       | Partner: |               | (        |                  |
| -🈼 Bejövő bizonylatok            |   |                |              |             | ~        |            |                     |            |                  |                          |                       |          |               |          |                  |
| 🖒 Kontírozás                     |   | Bizonylat dáti | uma:         |             |          | Rögzítés o | látuma:             |            | Irá              | iny:                     |                       |          |               |          | п                |
| 🕑 Jogcímzés                      |   |                |              |             |          |            |                     |            |                  |                          |                       | ~        | ▼ Szűrés      |          | Ц                |
| 🏛 Bank 🗸                         |   |                |              |             |          |            |                     |            |                  |                          |                       |          |               |          | <u> </u>         |
| 🏟 Pénztár 🛛 🗸 🗸                  |   | PÉNZTÁR        | JELENTÉS     | BIZONYLAT   | TÍPUS    | SZTORNÓ    | LÉTREHOZVA          | DÁTUM      | PARTNER          | KAPCSOLÓDÓ SZÁMLA        | MEGJEGYZÉS            | ÖSSZEG   | BEVÉTEL       | KIADÁS   | * *-             |
| Pénztár kiválasztás              |   | HUF1           | HUF1/PJ-0016 | HUF1/B-0077 | bevételi |            | 2023-11-08 11:36:56 | 2023-11-01 | Bemutató Cég Kft | . SZ001056               |                       | 971 499  | 971 499       | -        | Export (xlsx)    |
| Bizonylatok                      |   | HUF1           | HUF1/PJ-0016 | HUF1/K-0093 | kiadási  | •          | 2023-11-08 11:35:32 | 2023-10-30 | Bemutató Cég Kft | ÚJBE000134 (2020/T/1003) |                       | 673 418  |               | 673 418  | Részletek        |
| 📝 Pénztárjelentések              |   |                |              |             |          |            |                     |            |                  |                          |                       |          |               |          | Incluience A     |
| Y Pénztári tételek               |   | HUF1           | HUF1/PJ-0016 | HUF1/K-0092 | kiadási  |            | 2023-11-08 11:34:16 | 2023-10-25 | Bemutató Cég Kft | . SZ000928               |                       | 508 000  | -             | 508 000  | Részletek        |
| ඟිට Elszámolások<br>මේ Pénztárak |   | HUF1           | HUF1/PJ-0016 | HUF1/K-0091 | kiadási  | •          | 2023-11-08 11:32:55 | 2023-10-18 | Bemutató Cég Kft | ÚJBE000500 (111)         |                       | 60 000   | -             | 60 000   | Részletek        |

Pénztárjelentés PDF-en (megjegyzés mezőben)

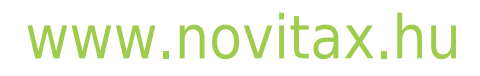

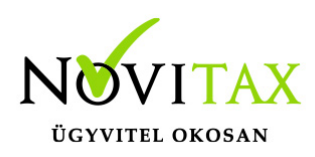

Novitax Kft. (10432390-2-42)

### IDŐSZAKI PÉNZTÁRJELENTÉS

#### Forintos pénztár (HUF1)

| ldőszak: | 2023-09-01 | - 2023-09-29 |
|----------|------------|--------------|
|----------|------------|--------------|

| ldőszak: | 2023-09-0  | 1 - 2023-09-29 | Sorszám: HUF1/PJ-0015     |                         |             |           |           |  |  |  |
|----------|------------|----------------|---------------------------|-------------------------|-------------|-----------|-----------|--|--|--|
| Sorszám  | Dátum      | B/K sor.       | Szöveg                    |                         | Bevétel     | Kiadás    | Egyenleg  |  |  |  |
|          |            |                |                           | Kezdő pénzkészle        | t           |           | 3 546 946 |  |  |  |
| 1        | 2023-09-01 | HUF1/K-0080    | 56254 ÚJBE000710) sz. sz  | zámla kiegyenlítése     | -           | 254 000   | 3 292 946 |  |  |  |
| 2        | 2023-09-04 | HUF1/B-0073    | SZ001061 sz. számla kiegy | enlítése                | 49 910      | -         | 3 342 856 |  |  |  |
|          |            |                | SZ001066 sz. számla kiegy | enlítése                | 381 000     | -         | 3 723 856 |  |  |  |
| 3        | 2023-09-06 | HUF1/K-0081    | elszámolási előleg        |                         | -           | 100 000   | 3 623 856 |  |  |  |
| 4        | 2023-09-12 | HUF1/K-0082    | napidíj                   |                         | -           | 50 000    | 3 573 856 |  |  |  |
| 5        | 2023-09-12 | HUF1/K-0083    | elszámolási előleg        | <u> </u>                | -           | 50 000    | 3 523 856 |  |  |  |
| 6        | 2023-09-15 | HUF1/K-0084    | 51785274 ÚJBE000768) s    | z. számla kiegyenlítése | · .         | 381 000   | 3 142 856 |  |  |  |
| 7        | 2023-09-20 | HUF1/B-0074    | KIKTGH-005 sz. számla kie | gyenlítése              | 438 150     | -         | 3 581 006 |  |  |  |
| 8        | 2023-09-28 | HUF1/B-0075    | elszámolási előleg vissza |                         | 150 000     | -         | 3 731 006 |  |  |  |
| 9        | 2023-09-28 | HUF1/K-0085    | 6552 ÚJBE000722) sz. szá  | ámla kiegyenlítése      | -           | 30 480    | 3 700 526 |  |  |  |
|          |            |                | 6553 (ÚJBE000650) sz. szá | amla kiegyenlítése      | -           | 50 800    | 3 649 726 |  |  |  |
| 10       | 2023-09-28 | HUF1/K-0086    | elszámolási előleg        |                         | -           | 68 720    | 3 581 006 |  |  |  |
|          |            |                |                           | Forgalon                | 1 019 060   | 985 000   | 34 060    |  |  |  |
|          |            |                |                           | Kezdő pénzkészle        | t 3 546 946 |           |           |  |  |  |
|          |            |                |                           | Váltópén:               |             |           | 1         |  |  |  |
|          |            |                |                           | Záró készle             | t -         | 3 581 006 | ]         |  |  |  |
|          |            |                |                           | Összeser                | 4 566 006   | 4 566 006 | ]         |  |  |  |
|          |            |                | 1                         |                         |             |           | _         |  |  |  |
|          |            |                |                           | Záró pénzkészle         | t készpénz  | 3 581 006 |           |  |  |  |
|          |            |                |                           |                         |             |           | _         |  |  |  |

Pénztárjelentés Részletek oldalon

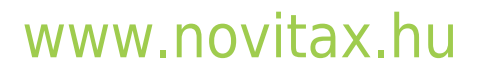

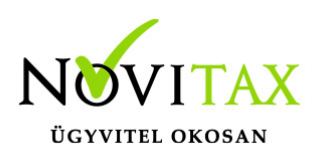

| webTax                                  |          |              |                     |               |              | Novitax Kft. (10432390-2-42) | 👻 🔳 Novitax Demo |
|-----------------------------------------|----------|--------------|---------------------|---------------|--------------|------------------------------|------------------|
| 🗋 Számláim                              |          |              |                     |               |              |                              |                  |
| 🧾 Piszkozatok                           | Pénztár: |              | Bizonylat sorszáma: | Dátum:        |              | Állapot:                     |                  |
| -😼 Bejövő bizonylatok                   | •        | ~            |                     |               |              | •                            | ✓ ▼ Szűrés       |
| 🕑 Kontírozás                            |          |              |                     |               |              |                              | 165              |
| Dy Jogcímzés                            | PÉNZTÁR  | SORSZÁM      | NYITÁS DÁTUMA       | NYITÓ ÖSSZEG  | ZÁRÁS DÁTUMA | ZÁRÓ ÖSSZEG                  | ¢*               |
| 🏛 Bank 🗸                                | 🖬 HUF    | HUF/PJ-0004  | 2023-08-31          | 1 126 275     |              |                              | Részletek 🔫      |
| 🏟 Pénztár 🛛 🗸 🗸                         | HUEL     | HUE1/PL 0016 | 2022.00.20          | 2 591 0.00    | 2022 11 09   | 2 270 095                    |                  |
| <ul> <li>Pénztár kiválasztás</li> </ul> | HUFI     | H0F1/F3-0016 | 2023-05-30          | 5 3 6 1 0 0 0 | 2023-11-08   | 2310 000                     | Részletek *      |
| Bizonylatok                             | HUF1     | HUF1/PJ-0015 | 2023-09-01          | 3 546 946     | 2023-09-29   | 3 581 006                    | Részletek 👻      |
| Pénztárjelentések Pénztári tételek      | HUF      | HUF/PJ-0003  | 2023-08-30          | 1 426 275     | 2023-08-30   | 1 126 275                    | Részletek 👻      |
| ISI Elszámolások                        | HUF1     | HUF1/PJ-0014 | 2023-08-30          | 4 546 946     | 2023-08-31   | 3 546 946                    | Részletek 👻      |
| Sr Peliztarak                           |          |              | 2022.02.20          |               | 2022 00 20   |                              |                  |

A Pénztárjelentésnél záró dátum megadási lehetőség.

| webTax                                  |          | 3                    |                                  |             |         |              |                              | No | vitax Demo Kft. (11111111-1-42) | ~ 🔳              | Novitax Demo                             |
|-----------------------------------------|----------|----------------------|----------------------------------|-------------|---------|--------------|------------------------------|----|---------------------------------|------------------|------------------------------------------|
| 🗅 Számláim                              |          | 🔶 Házipénztár (1) Eg | yenleg: 1 880 885 HUF            |             |         |              |                              |    |                                 | 😂 Pénztár váltás | <ul> <li>Kilépés a pénztárból</li> </ul> |
| J Piszkozatok                           |          | Pénztárielentés      | sek / Pénztárielentés megtekinté | <b>5</b> 0  |         |              |                              |    |                                 |                  |                                          |
| -😼 Bejövő bizonylatok                   |          | Sorszám: 12022PJ/006 |                                  |             |         |              |                              |    |                                 |                  |                                          |
| C Kontírozás                            |          |                      |                                  |             |         |              | ~~                           |    |                                 |                  |                                          |
| 🏛 Bank                                  | <        | Pénztár              |                                  | Ø Sorszám   |         | Nyiti        | 5 egyenleg                   |    | Nyitás dátuma                   |                  |                                          |
| Pénztár                                 | <b>~</b> | Házipénztár (1)      |                                  | 12022PJ/006 |         | 184          | 4510                         |    | 2023-09-01                      |                  |                                          |
| <ul> <li>Pénztár kiválasztás</li> </ul> |          |                      |                                  |             |         |              |                              |    |                                 |                  |                                          |
| <ul> <li>Bizonylatok</li> </ul>         |          | Kezdő pénzkészlet    |                                  |             |         |              |                              |    | Téglalap alakú metszet          |                  | 1 844 510                                |
| Pénztárjelentések                       |          | - ()                 |                                  |             |         |              |                              |    | - 41                            |                  |                                          |
| 🚏 Pénztári tételek                      |          | Datum                | Bizonytat sorszama               | Tipusa      | Sztorno | Fizetesi mod | Szamla                       |    | Bevetel                         | Kiadas           | Lgyenleg                                 |
| SI Elszámolások                         | 1.1      | 2023-09-0            | 120220012                        | Nauasi      |         | Reseptine    | 62314 (622300003)            |    |                                 | 63.500           | 1181010                                  |
| 🚔 Pánztárak                             | - S.     | #2 2023-09-1         | 4 Z 12022K/013                   | kiadási     |         | készpénz     | 🔀 ggg (BE000006)             |    |                                 | 127              | 1 780 883                                |
|                                         |          |                      |                                  |             |         | készpénz     | Kerekítési különbözet        |    | 2                               |                  | 1 780 885                                |
| Keszietkezeles                          | <b>`</b> | #3 2023-09-2         | 1 12022B/012                     | bevételi    |         | készpénz     | 2019-SZLA/000112             |    | 150 000                         |                  | 1 930 885                                |
| Pénztárgépzárások                       |          |                      |                                  |             |         |              |                              |    |                                 |                  |                                          |
| Dokumentumtár                           |          | #4 2023-09-2         | 6 12022K/014                     | kiadási     |         | készpénz     |                              |    |                                 | 50 000           | 1 880 885                                |
| 🚣 Feltöltött fájlok 🛛 🌔                 |          | #5 2023-09-2         | 9 🖸 12022B/013                   | bevételi    |         | készpénz     |                              |    | 100 000                         |                  | 1 980 885                                |
| 🏝 Importok                              | <        | #C 2023-00-2         | e 🔽 120224/015                   | hindai      |         | himming      |                              |    |                                 | 100.000          | 1 890 995                                |
| 📥 Exportok                              | <        | 10 2023/05/2         |                                  | Nacasi      |         | Reszpenz     |                              |    |                                 | 100 000          | 1 000 003                                |
| d Kimutatások                           | < ا      | Forgalom             |                                  |             |         |              |                              |    | 250 002                         | 213 627          | 36 375                                   |
| 📃 Törzsek                               | <        |                      |                                  |             |         |              |                              |    |                                 |                  |                                          |
| r Közös törzsek                         | <        | 9                    | .0.                              |             | -0      |              | .0.                          |    |                                 |                  | 0                                        |
| Lo Szuperuser                           | <        | Záró pénzkészlet     |                                  |             |         |              | <u></u>                      |    |                                 |                  | 1 880 885                                |
|                                         | -        | Zárás dátuma         |                                  |             |         |              |                              |    |                                 |                  |                                          |
| 🚺 Tudástár                              |          | 2023-09-29           |                                  |             |         | 🔒 Je         | elentés lezárása: címletezés |    |                                 |                  |                                          |
| Videótár                                |          |                      |                                  |             |         |              | $\sim$                       |    |                                 |                  |                                          |

WebTax Számláim

# www.novitax.hu

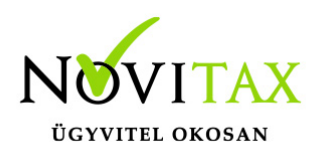

Kimenő számláknál beállítható az inkasszó fizetési mód is.

|                           |                         |                             |                 |            |                    | Novitax Kft. (104323 | 90-2-42)           | Vovitax Demo                       |
|---------------------------|-------------------------|-----------------------------|-----------------|------------|--------------------|----------------------|--------------------|------------------------------------|
| 🗅 Számláim                | Kimenő bizonylato       | k / Számla létrehozás       |                 |            |                    |                      |                    | Bizonylattömb:                     |
| J Piszkozatok             |                         |                             |                 |            |                    | SZ                   |                    | <b>~</b>                           |
| -🔊 Bejövő bizonylatok     |                         | <u>~~</u> 0                 |                 | <u>~</u> 0 |                    | 10                   |                    | 10                                 |
| 🆒 Kontírozás              | Számlakibocsátó adatai: |                             |                 |            | Vevő adatai:       |                      |                    |                                    |
| 🏷 Jogcímzés               | Novitax Kft             |                             |                 |            |                    |                      |                    |                                    |
| 🏦 Bank 🖌                  | 1105 Budapest           |                             |                 |            |                    | A vevő adatair       | nak felviteléhez   |                                    |
| 🏟 Pénztár 🛛 🖌             | Gitár utca 4.           |                             |                 |            |                    | kattint              |                    |                                    |
| 🎾 Készletkezelés 🛛 🖌      | 10432390-2-42           |                             |                 |            |                    |                      |                    |                                    |
| ᅌ Pénztárgépzárások       | 11786001-200111         | 50-00000000 (HUF) - OTP HUF |                 | ~          |                    |                      |                    |                                    |
| Dokumentumtár             | pénzátvételi hely       |                             |                 | ~          |                    |                      |                    |                                    |
| 🗘 Feltöltött fájlok 🛛 💴 💶 |                         |                             |                 |            |                    |                      |                    |                                    |
| 🗘 Importok 🗸              | A fizetés módja:        | V                           | A számla kelte: |            | Teljesítés dátuma: |                      | Fizetési határidő: |                                    |
| 🛓 Exportok 🖌 🖌            | atutalas                |                             | 2023.11.08.     |            | 2023.11.08.        |                      | 2023.11.18.        |                                    |
| 👪 Kimutatások 🖌           | átutalás                |                             |                 |            |                    |                      |                    | ズ eltérő ÁFA/számviteli teljesítés |
| 🗐 Törzsek 🗸               | készpénz                |                             | Másodla         | gos nyelv: |                    | Pénznem:             |                    |                                    |
| 🚓 Közös törzsek 🛛 <       | utánvét                 | _                           | -               |            |                    | HUF (magyar f        | orint)             |                                    |
| Szuperuser <              | inkasszó <b>egyes</b>   |                             |                 |            |                    |                      |                    | × 1                                |

A kimenő bizonylathoz, az eddigi automatikus megoldás mellett, már manuálisan is lehet kapcsolódó fizetési emlékeztetőket / fizetési felszólításokat küldeni. Ehhez először a Számláim menü listaoldalon ki kell választani a számlát. A kiválasztott számla végén látható Részletek gomb mellett található legördülő menüből az E-mail küldés-re kattintással

| webTax                    |           |               |                           |                      |             |             |               |             |                    |                | Novitax K   | t. (10432390-2-                   | 42)           |            | ~ 🔳               | 💄 Novi                     | tax Demo     |
|---------------------------|-----------|---------------|---------------------------|----------------------|-------------|-------------|---------------|-------------|--------------------|----------------|-------------|-----------------------------------|---------------|------------|-------------------|----------------------------|--------------|
| 🗅 Számláim                |           |               |                           |                      |             |             |               |             |                    |                |             |                                   |               |            | 0 <mark>18</mark> |                            |              |
| 🚽 Piszkozatok             | Szár      | mlaszám:      |                           | Partner:             |             | т           | ömb:          |             | Fizetés módja:     |                | Kiegyenlítv | e:                                |               | Bizo       | nylatstátusz:     |                            |              |
| - 😼 Bejövő bizonylatok    |           |               |                           |                      |             |             |               |             | ¥ .                |                | · .         |                                   |               | <b>~</b> . |                   |                            | *            |
| 🏷 Kontírozás              | Bizo      | onylat kelte: |                           |                      | Teljesítés: |             |               |             | Számviteli teljesi | tés:           |             | ÁF.                               | A teljesítés: |            |                   |                            |              |
| 🕑 Jogcímzés               |           |               | -                         |                      |             |             |               |             |                    | -              |             |                                   |               |            |                   |                            |              |
| 🏦 Bank 🖌                  | Ren       | idelésszám:   |                           | Tétel név:           |             | в           | ruttó összeg: |             |                    | E-mail küldés: |             |                                   |               |            |                   |                            |              |
| 🏟 Pénztár 🖌 🖌             |           |               |                           |                      |             |             |               |             |                    |                | ✓ Szűrés    |                                   |               |            |                   |                            |              |
| 🎾 Készletkezelés 🛛 <      |           |               |                           |                      |             |             |               |             |                    |                |             |                                   |               |            |                   |                            |              |
| Pénztárgépzárások         | i         | Automatiku    | ısan rögzített kiegyenlít | ések                 |             |             |               |             |                    |                |             |                                   |               |            |                   |                            | +            |
| Dokumentumtár             |           | 1             | DEDETI DIZONVI ATEZÁN     | VENŐ                 |             | KEIT        | TEL INCITÉS   |             | ALE TRA            | 0011776        | VÍCÔCETEC   | uárou év                          | eráruez       |            | DENDEI ÉCEZÁN     |                            |              |
| 🗘 Feltöltött fájlok 🛛 💶 💶 |           |               |                           |                      | (1.1.1/     |             | 1005031103    |             | METTO              | 500110         | VEGOJJEEG   | THE REAL PROPERTY AND A DECEMPENT |               | C-MAIL     | REHUELEJJEMM      |                            |              |
| 🗘 Importok 🗸              | 00        | IS KIKTGH-    |                           | Bemutato Ceg<br>Kft. | atutalas    | 2023.08.17. | 2023.08.17.   | 2023.09.01. | 345 000 HUF        | 438 150 HUF    | 438 150 HUF | 438 150 HUF                       | jovahagyva    |            |                   | Részletek                  | <b>-</b> [2] |
| 📥 Exportok 🛛 <            | p         | KIKTGH-       |                           | Bemutató Cég         | átutalás    | 2023.08.17. | 2023.08.17.   | 2023.09.01. | 345 000 HUF        | 438 150 HUF    | 438 150 HUF | 438 150 HUF                       | jóváhagyva    |            | 0 R               | észletek                   |              |
| 👪 Kimutatások <           | 00        | )2            |                           | Kft.                 |             |             |               |             |                    |                |             |                                   |               |            | Lingi Po<br>■ E-  | df letöltés<br>mail küldés |              |
| 🚍 Törzsek 🗸               | (C)<br>00 | KIKTGH-       |                           | Bemutató Cég<br>Kft. | átutalás    | 2023.08.17. | 2023.08.17.   | 2023.09.01. | 45 000 HUF         | 57 150 HUF     | 57 150 HUF  | 57 150 HUF                        | jóváhagyva    |            | \$ Kie            | egyenlítések               |              |
| r Közös törzsek <         |           |               |                           | Bemutató Cég         | átutalás    | 2023.08.17  | 2023.08.17    | 2023.09.01  | -300 000 HUE       | -381 000 HUE   | 0 HUE       | 0 HUE                             | ióváhagyva    |            | ± N.              | AV XML letöltés            |              |
| 🏖 Szuperuser ✓            | SZ        | 2001006       |                           | Kft.                 |             |             |               |             |                    |                |             |                                   | ,6,100        |            | 9 E               | tornó                      | ie.          |
|                           |           | 001005        |                           | Bemutató Cég         | átutalás    | 2023.08.17. | 2023.08.17.   | 2023.09.01. | 300 000 HUF        | 381 000 HUF    | 0 HUF       | 0 HUF                             | jóváhagyva    |            | ¢ M               | ódosítás                   |              |
|                           | 32        |               |                           |                      |             |             |               |             |                    |                |             |                                   |               |            | () Bi             | zonylat másolá             | <i>i</i> .   |

## www.novitax.hu

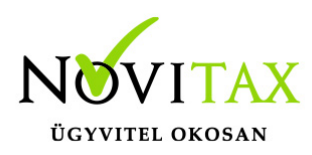

lehet fizetési emlékeztetőt vagy fizetési felszólítást küldeni.

|                           | E Novitas Kft.                                                                                                 | . (10432390-2-42) 💙 📓 Novitax Demo |
|---------------------------|----------------------------------------------------------------------------------------------------|------------------------------------|
| 🗅 Számláim                | Kimenő bizonvlatok / Bizonvlat/fizetési emlékeztető küldése e-mailben                                          | Bizonvlat sorszám:                 |
| 🚽 Piszkozatok             |                                                                                                    | KIKTGH-003                         |
| -🏂 Bejövő bizonylatok     |                                                                                                    | o'                                 |
| 🏷 Kontírozás              | Partnemez tartozo kapcsolatok Sajat kapcsolatok Egyeb cimzett<br>cs (webtax@novitax.hu) - Csilla@novitax.hu) - |                                    |
| De Jogcímzés              |                                                                                                    |                                    |
| 🏦 Bank 🗸                  | Emailsahlon                                                                                                    |                                    |
| 🏟 Pénztár 🛛 <             | Fizetiši emlékeztető                                                                                           | ~                                  |
| 🎾 Készletkezelés 🛛 <      | Tâmu                                                                                                    |                                    |
| 🎒 Pénztárgépzárások       | i or 5y                                                                                                    |                                    |
| Dokumentumtár             |                                                                                                    |                                    |
| 🗘 Feltöltött fájlok 🛛 💶 💶 | Normál - Line Heill - B I   III III 🗄 🗄 🖻 🗃 🕮 🤫 i 🐟 A 🔞 Fornáskód                                              |                                    |
| 🗘 Importok 🗸              | Tisztelt Cim,                                                                                                  |                                    |
| 🛓 Exportok 🗸              |                                                                                                    |                                    |
| 👪 Kimutatások <           | általános szövegkérjük a csatolt számilát határidőben egyenlítse ki.                                           |                                    |
| 🚍 Törzsek 🛛 <             | fide Én                                                                                                    |                                    |
| 📥 Közös törzsek 🛛 <       |                                                                                                    |                                    |
| Lo Szuperuser <           | Pulate al a MARRIE ARS                                                                                         | 4                                  |
| 📫 Tudástár                | Szamisszam: KNF0+003<br>Fizeési hatóló 2023.09.01.<br>Fizetendő: <b>438 150 HUF</b>                            |                                    |
| Videótár                  | Bizonylatkép csatolása az e-mailhez                                                                            |                                    |
| ? Kapcsolat               | E-mail küldése                                                                                                 |                                    |

(Lehetőség van Fizetési emlékeztető/felszólító levél sablon létrehozására, melyről itt lehet olvasni)

A Számláim (kimenő számlák) listaoldalon újabb szűrési lehetőségek használhatók:

- a bruttó összeg,
- a számviteli és áfa teljesítés dátuma,
- a határidőn túli kiegyenlítés.

## WebTax Bejövő bizonylatok

Bejövő bizonylatoknál is válaszható az inkasszó fizetési mód.

## www.novitax.hu

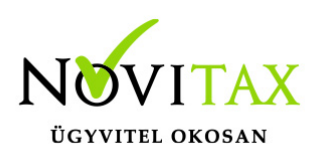

|                           |                |                                  |                       |                 |               | Novitax Kft. (10432390-2-4 | 2) 🗸               | Novitax Demo                     |
|---------------------------|----------------|----------------------------------|-----------------------|-----------------|---------------|----------------------------|--------------------|----------------------------------|
| 🗅 Számláim                | Beiövő bizo    | vlatok / Bojovő szár             | ala rögzításo         |                 |               |                            |                    | Bizonylattömb:                   |
| 🧾 Piszkozatok             | Bejovo bizoi   | Iylatok / Dejovo szali           | lla logzitese         |                 |               | ÚJBE                       |                    | ~                                |
| - 🕹 Bejövő bizonylatok    |                |                                  |                       |                 |               |                            |                    |                                  |
| 🏷 Kontírozás              |                |                                  |                       |                 |               |                            |                    |                                  |
| 🏷 Jogcímzés               | Számlakibocsá  | ó adatai:                        |                       |                 | Vevő adatai:  |                            |                    |                                  |
| 🏦 Bank 🗸                  |                | A partner adatainak felviteléhez |                       |                 | Novitax Kft.  |                            |                    |                                  |
| 🏟 Pénztár 🛛 🖌             |                | kattintson ide!                  |                       |                 | Gitár utca 4. |                            |                    |                                  |
| 🕻 Készletkezelés 🛛 <      |                |                                  |                       |                 | 10432390-2-42 |                            |                    |                                  |
| Pénztárgépzárások         |                |                                  | an ar fan             |                 |               |                            |                    |                                  |
| Dokumentumtár             | Szamla sorszam | 0                                | A fizetes modja:      | A szamla kelte: |               | Teljesitės datuma:         | Fizetesi hatarido: |                                  |
| 🗘 Feltöltött fájlok 🛛 💶 💶 |                |                                  | átutalás              |                 |               |                            |                    |                                  |
| 🗘 Importok 🛛 <            |                |                                  | készpénz              |                 |               |                            | ×                  | eltérő ÁFA/számviteli teljesítés |
| 🛓 Exportok 🛛 <            | Iktatószám:    |                                  | bankkártya<br>utányét | <u></u> XOV     |               | Penznem:                   | A                  |                                  |
| 👪 Kimutatások <           |                |                                  | inkasszó <            | No.             |               | HOF (magyar forme          | .1                 |                                  |
| 🗄 Törzsek 🗸               | Tételek        |                                  |                       |                 |               | NV 2                       |                    |                                  |
| -                         |                |                                  |                       |                 |               |                            |                    |                                  |

A Bejövő bizonylatok listaoldalon újabb szűrési lehetőségek használhatóak:

- a bruttó összeg,
- a számviteli és áfa teljesítés dátuma,
- a határidőn túli kiegyenlítés.

### WebTax Kontírozás

A Kontírozás listaoldalon újabb szűrési lehetőség használható:

- számlaképpel rendelkező / számlaképpel nem rendelkező bizonylatok

WebTax Kimutatások

## www.novitax.hu

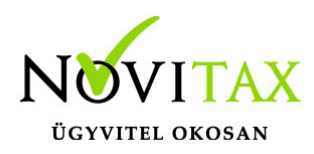

A Folyószámla (WebTax) menüben újabb szűrési lehetőségek állnak rendelkezésre:

- a kiállítás dátuma
- a teljesítés dátuma
- a számla/bizonylat iránya (kimenő/bejövő)
- a számlák/bizonylatok kiegyenlítettsége
- a számlák/bizonylatok határidőn túli kiegyenlítése

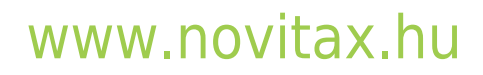